## FORMATION OCKAM RAZOR L'EXPORTATION OCKAM RAZOR LEUSTRATOR

## PRINCIPE

L'Exportation permet d'exploiter, de manière avancée, le contenu de sa scène sur d'autres logiciels.

## DESCRIPTION

On reconnaîtra 4 grands axes d'Exportation des fichiers ou éléments Illustrator :

- Illustrator vers Illustrator
- Illustrator vers Photoshop
- Illustrator vers Flash
- Illustrator vers InDesign

Bien que bon nombre d'autres logiciels soient âptes à recueillir des éléments Illustrator, ce sont là les quatre principaux.

L'exportation **vers Illustrator** concernera, principalement, la notion de "downgrade". À savoir le fait de sauvegarder un fichier Illustrator pour une version antérieure d'Illustrator.

Cela est principalement utile au moment de transférer un fichier Illustrator à quelqu'un d'autre.

UTILISATION

Pour downgrader un fichier Illustrator, il suffit de procéder à un "**Enregistrer Sous**" puis, dans la fenêtre "**Options d'Illustrator**" qui s'ouvrira, sélectionner une version antérieure dans la "**Version**".

Pour exporter un élément depuis Illustrator vers Photoshop / Flash / InDesign ou bien d'autres logiciels, vous pouvez simplement utiliser le copier-coller.

Depuis photoshop, si vous souhaitez importer un fichier vectoriel sous l'état de forme dynamique, il sera préférable de faire, dans Fichier : "**Ouvrir en tant qu'objet Dynamique**"

L'exportation **vers Photoshop** permet, entre autre, de créer des objets dynamiques qui conserveront le liens avec le fichier source afin de se modifier en même temps.

Cela permet, également, d'implanter des bitmaps ou des vecteurs sous forme de tracés.

L'exportation **vers Flash** permet d'implanter les vecteurs sous forme de graphismes exploitables et qui pourront être animés ou devenir interactifs.

L'exportation **vers InDesign** permet d'intégrer des blocs de formes et couleurs spécifiques pour agrémenter le visuels des pages.

Bien que cela ne soit pas particulièrement conseillé, il est également possible d'exporter depuis Illustrator sous forme d'image Bitmap.

Dés lors que le fichier source aura été modifié depuis Illustrator, pour le mettre à jour sous Photoshop, vous devrez faire un clic droit sur son calque et choisir "**Remplacer le Contenu**".

À la suite de ce clic droit, vous aurez, également, accès à "**Modifier le Contenu**" qui vous permettra d'ouvrir le fichier source sur Illustrator.

RACCOURCIS

Ctrl + E → Exporter \*À CRÉER\*